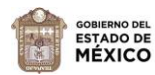

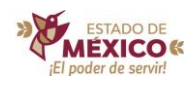

## Guía para el acceso al portal

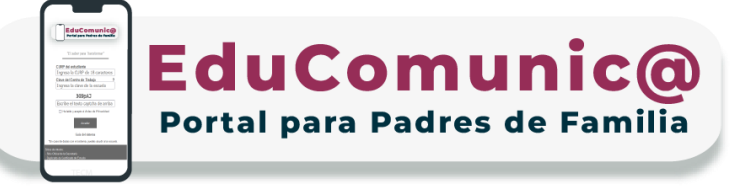

En este portal se podrán consultar: **notificaciones importantes, calendario escolar e información académica del ciclo escolar vigente, entre otros,** de estudiantes de escuelas públicas estatales de Educación Básica.

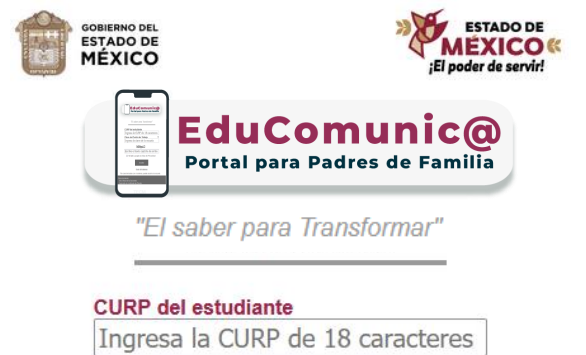

Clave del Centro de Trabajo Ingresa la clave de la escuela  Entra en la página <u>https://educomunica.edugem.gob.mx</u>

**2.** Escribe la CURP del estudiante y la Clave de Centro de Trabajo de la escuela.

**3.** Para el captcha se debe escribir usando mayúsculas y minúsculas.

\*En caso de dudas con el sistema, puedes acudir a la escuela.

CCPVkS Escribe el texto captcha de arriba

He leído y acepto el Aviso de Privacidad

Acceder

Guía del sistema

**4.** Da clic sobre la casilla de Aviso de Privacidad y después al botón "Acceder".

## **Nota Importante:**

Si tiene alguna duda para ingresar al sistema, le sugerimos acudir a la escuela donde está inscrito (a) el estudiante.

 $\{\langle \bullet \rangle\} \{\langle \bullet \rangle\} \{\langle \bullet$  $( \Leftrightarrow ) ( \diamond ) ( \diamond$ 

Lineamientos Generales del Sistema de Información y Gestión Educativa emitidos en el ACUERDO número 07/03/18: Vigésimo Sexto: ...De igual forma, se facilitará el acceso a la sociedad en general de los tableros de información pública a través del portal del SIGED.

El tratamiento de datos personales se fundamenta en los artículos 113, 114 y 115 de la Ley General de Educación.